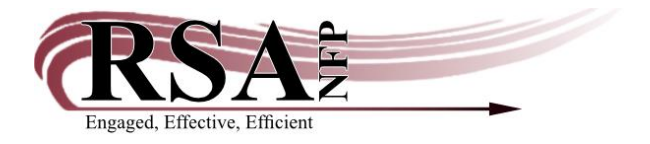

Resource Sharing Alliance NFP 715 Sabrina Dr East Peoria, IL 61611 866-940-4083

2 June 2023

Subject: Commonly Set Preferences in Workflows for Circulation

- 1. Sign into your WorkFlows using the Supervisor log in. If you do not know this, please contact the HelpDesk.
- 2. In Circulation+, go to the Common Tasks Group and right click on CheckOut. This will give you a popup box. Click on Properties...

| Acquisitions                                                                                                    | Cataloging                                                                                                    | Circulation+ | Offline O |
|----------------------------------------------------------------------------------------------------|----------------------------------------------------------------------------------------------------|--------------|-----------|
| Common                                                                                                    | <b>Fasks</b>                                                                                                   | ۲            |           |
| <ul> <li>Check</li> <li>Disch</li> <li>Fine Free</li> <li>Discharge</li> <li>Renew U</li> <li>Renew I</li> <li>Renew I</li> &lt;</ul> | Help<br>Properties<br>e Discharge<br>ging Bookdro<br>Jser<br>tem<br>User<br>Sills<br>arch and Dis<br>em Status | play         |           |

3. This will give you a large popup box. Go to the Helpers tab and click on the User Search box.

| _            |                        |                                               |   |
|--------------|------------------------|-----------------------------------------------|---|
| W Check      | Out : Set Properties   |                                               | × |
|              |                        | Display property page: ○Wizard Startup ●Never |   |
|              |                        |                                               |   |
| Beha         | vior Defaults Helpers  |                                               |   |
| Allo         | w Configure Properties |                                               | ^ |
| $\checkmark$ | User Search            |                                               |   |
|              | Display User           | -                                             |   |
|              | User Lost Card         |                                               |   |
|              | Register New User      |                                               |   |
|              | Pay Bills              |                                               |   |
|              | Add Brief Title        |                                               |   |
|              | Item Search            |                                               |   |
|              | Confirm Address        |                                               |   |
| $\checkmark$ | Change Item ID         |                                               |   |
| $\checkmark$ | Special Due Date       |                                               |   |
|              | Charge History         |                                               |   |
|              | Alternate Circ Rule    |                                               |   |
|              | Renew Privilege        |                                               |   |
|              | Print User Card        |                                               | ~ |
|              |                        | OK Cancel                                     |   |
|              |                        |                                               |   |

4. This will give you another popup box. Click on the defaults tab and change the library menu from ALL\_LIBS to the name of your library.

| Beha         | vior Defaults Helpers  |                        |                                        |   |
|--------------|------------------------|------------------------|----------------------------------------|---|
| Allo         | w Configure Properties | E CheckOut : User Sear | ch:Set Properties                      | × |
| $\checkmark$ | User Search            |                        |                                        |   |
| $\checkmark$ | Display User           | Behavior Defa          | ults Helpers                           |   |
|              | User Lost Card         | Identify user of       | default                                |   |
| $\checkmark$ | Register New User      | Type:                  | ● Keyword ○ Browse ○ Browse user group |   |
| $\checkmark$ | Pay Bills              | Search index:          | Name                                   |   |
| $\checkmark$ | Add Brief Title        | Library:               | ALL_LIBS                               |   |
| $\checkmark$ | Item Search            | Sort by:               | User Name                              |   |
| $\checkmark$ | Confirm Address        |                        |                                        |   |
| $\checkmark$ | Change Item ID         |                        |                                        |   |
| $\checkmark$ | Special Due Date       |                        | OK Cancel                              |   |
| $\checkmark$ | Charge History         | L                      |                                        |   |
| $\checkmark$ | Alternate Circ Rule    |                        |                                        |   |
| $\checkmark$ | Renew Privilege        |                        |                                        |   |

5. Click ok and you're done!

6. If you want to search your library first when using the Item Search and Display wizard, right click on that and select Properties...

|                             |            |         | -        |    |
|-----------------------------|------------|---------|----------|----|
| Acquisitions Cataloging Cir | rculation+ | Offline | Outreach | Re |
| Common Tasks                | ۲          |         |          |    |
| 🛓 CheckOut                  |            |         |          |    |
| 🖳 Discharge (Checkin)       |            |         |          |    |
| 崎 Fine Free Discharge       |            |         |          |    |
| 🗿 Discharging Bookdrop      |            |         |          |    |
| 🝘 Renew User                |            |         |          |    |
| 🞯 Renew Item                |            |         |          |    |
| 🎒 Billing a User            |            |         |          |    |
| 🔄 Paying Bills              |            |         |          |    |
| 🎾 Item Search and Display   | y IIalu    |         |          |    |
| 🚰 Check Item Status         | негр       |         |          |    |
| 김 Help                      | Proper     | ties    |          |    |
| 🖨 Print                     |            |         |          |    |
|                             |            |         |          |    |

7. This will give you a popup box. Go to the Defaults tab and change the Library menu from ALL to your library.

| Item Search a | Display : Set Properties                                             | × |
|---------------|----------------------------------------------------------------------|---|
|               | Display property page: $\bigcirc$ Wizard Startup $\circledast$ Never |   |
| Behavior      | efaults Helpers                                                      |   |
| Search        | eferences                                                            | ^ |
| Туре          | KEYWORD ~                                                            |   |
| Index         | Title                                                                |   |
| Libra         | ALL                                                                  |   |
| ⊡Dis          | ay View Pane                                                         |   |
| Editor        | splay options                                                        |   |
| ○ MA          | C View □ Display fixed fields                                        |   |
| • Des         | iptive view ⊡ Display descriptive labels (for entries)               |   |
| Call nu       | ber default values                                                   |   |
| □Sho          | shelving key                                                         | ~ |
|               | OK Cancel                                                            |   |

8. Click ok and you're done!

9. If you want to search your library first when using the Display User wizard, right click on that and click Properties...

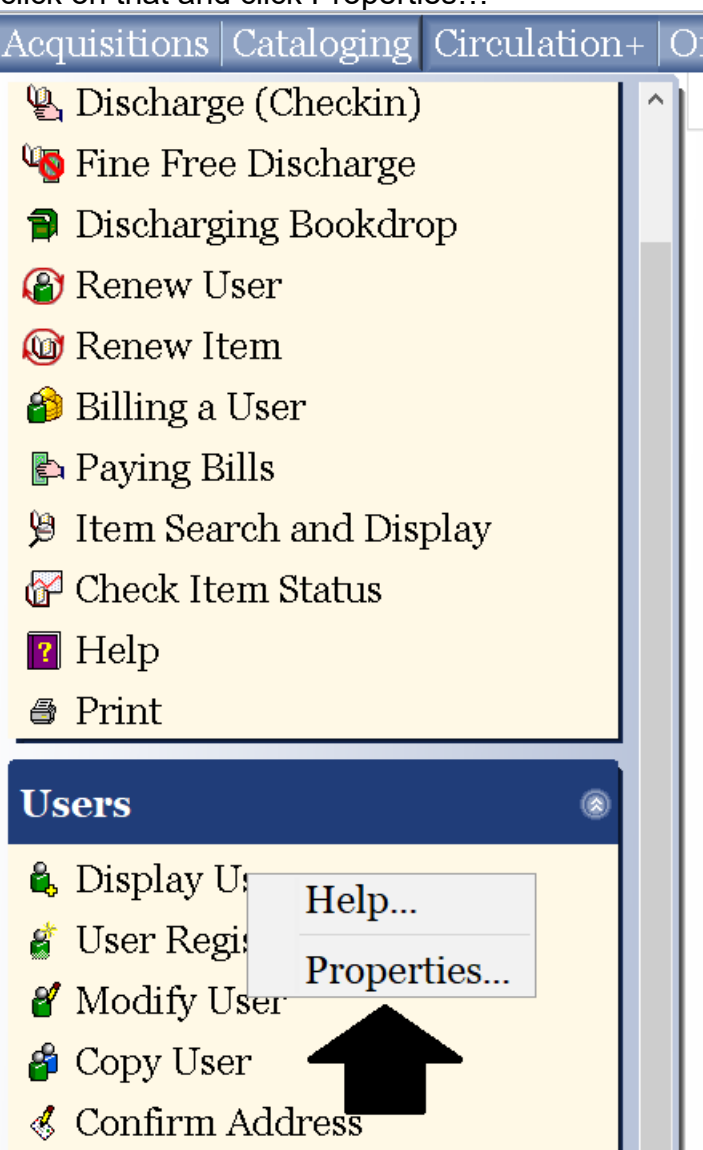

10. This will give you a popup box. Go to the Helpers tab and click on User Search.

| llow         | Configure Properties                     |  |
|--------------|------------------------------------------|--|
|              | User Search                              |  |
|              | Modify User                              |  |
|              | Pay Bills                                |  |
| Dis Dis      | splay Credit Account Transaction History |  |
| $\checkmark$ | Display User Group Bills                 |  |
| $\checkmark$ | Display User Group Charges               |  |
|              | Display User Group Holds                 |  |
|              | Print User                               |  |
|              | Print User Card                          |  |
|              |                                          |  |

11. This will give you another popup box. Go to the Defaults tab and change the Library menu from ALL\_LIBS to your library name.

## Behavior Defaults Helpers

| Allow Confi  | 🐨 Display User : User Se | arch:Set Properties                                            | × |
|--------------|--------------------------|----------------------------------------------------------------|---|
|              | Behavior Defa            | ults                                                           |   |
|              | Identify user o          | lefault                                                        |   |
|              | Type:                    | $\odot$ Keyword $\bigcirc$ Browse $\bigcirc$ Browse user group |   |
| Display C    | Search index:            | Name                                                           |   |
| D D          | Library:                 | ALL_LIBS                                                       |   |
|              | Sort by:                 | User Name 🗸                                                    |   |
|              |                          |                                                                |   |
|              |                          |                                                                |   |
| □ Start with |                          | OK Cancel                                                      |   |

- 12. Hit ok and you're done!
- 13. If you want to set your library as the default library when making a library card, go to the User Registration Wizard and right click, then select Properties...

| Acquisitions Cataloging Circulat                                                                                                    | ion+ Offline |
|----------------------------------------------------------------------------------------------------|--------------|
| 🖳 Discharge (Checkin)                                                                                                    |              |
| 崎 Fine Free Discharge                                                                                                    |              |
| 🗿 Discharging Bookdrop                                                                                                    |              |
| 🙆 Renew User                                                                                                    |              |
| 🞯 Renew Item                                                                                                    |              |
| 🎒 Billing a User                                                                                                    |              |
| 🔄 Paying Bills                                                                                                    |              |
| 🎾 Item Search and Display                                                                                                    |              |
| 🚰 Check Item Status                                                                                                    |              |
| 🛿 Help                                                                                                    |              |
| 🖨 Print                                                                                                    |              |
|                                                                                                    |              |
| Users                                                                                                    | ۲            |
| Users<br>🖧 Display User                                                                                                    |              |
| Users<br>Ser Display User<br>User Registration                                                                                                    |              |
| Users<br>Second Second Se |              |
| Users<br>Solution<br>User Registration<br>Modify U<br>Copy Use<br>Properties                                                                                                    |              |
| Users                                                                                                    |              |
| Users<br>♣ Display User<br>♣ User Registration<br>♣ Modify U<br>♣ Copy Use<br>♣ Copy Use<br>♣ Confirm Address<br>♣ Renew Privilege                                                                                                    |              |
| Users                                                                                                    |              |
| Users         Display User         User Registration         Modify U         Help         Modify U         Properties         Copy Use         Confirm Address         Renew Privilege         Suspend User         Remove User                                                                                                    |              |

14. This will give you a popup box. Click on the Defaults tab and change the library from AG\_ALS-PDC to your library.

|   | Display property page: ○Wizard Startup ●Never       |                        |
|---|-----------------------------------------------------|------------------------|
|   | s                                                   | navior Defaults Helpe  |
| ^ | ALS-PDC V Profile name: ADULT V<br>ISTORY V<br>tes  | arge history rule: NOI |
|   | Last name                                           | cus on: ⊖First name @  |
|   |                                                     | ddresses               |
|   | Address 1 $\bigcirc$ Address 2 $\bigcirc$ Address 3 | rimary address flag: 🖲 |
|   |                                                     | emographics            |
|   | ~ User cat2:                                        | ser cat1:              |
|   | ✓ User cat4: ✓                                      | ser cat3:              |
|   | ∨ User cat6:                                        | ser cat5:              |
|   | ✓ User cat8:                                        | ser cat7:              |
|   | ✓ User cat10: ✓                                     | ser cat9:              |
|   | ✓ User cat12: ✓                                     | ser cat11:             |
| ~ | Birth date:                                         | epartment:             |
|   | Birth date:<br>OK Cancel                            | epartment:             |

- 15. Hit ok and you're done!
- 16. In order to save these preferences, you need to close out of WorkFlows and reopen it. You will get a popup box asking if you want to save your changes.

| siDynix Symphony WorkFlows            | ×                        |
|---------------------------------------|--------------------------|
| Properties have been changed. Would y | ou like to save changes? |
| Yes No                                | \$                       |

- 17. Click Yes, then log back in with your regular WorkFlows log in.
- 18. These changes only will work on the computer you set them on, they do not change for the entire library, so if you need to update several computers, you will have to do them all individually. If you have any questions or run into any issues, Member Services can help!